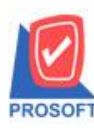

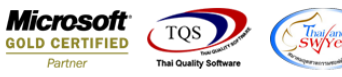

## ระบบ Enterprise Manager

รายงานสินค้า สามารถ Export Excel ข้อมูลชื่อสินค้าบรรทัดที่ 2 ทั้งภาษาไทยและอังกฤษได้

1.เข้าที่ระบบ Enterprise Manager > IC Setup > กำหนดรหัสสินล้ำ

| WINSpeed                                                                                   |   |                                      |                                |                                    |                                      |                                         |                                          |                                                  |                                                     |                                      |                                      |
|--------------------------------------------------------------------------------------------|---|--------------------------------------|--------------------------------|------------------------------------|--------------------------------------|-----------------------------------------|------------------------------------------|--------------------------------------------------|-----------------------------------------------------|--------------------------------------|--------------------------------------|
| 😭 ນຈິນັກ ຕົວລອ່າຈ ຈຳກັດ<br>🔄 💼 Enterprise Manager<br>ເພື່ອ General Setup<br>ແມ່ອີ AP Setup |   | EM                                   | Enterpri<br>Manage             | se<br>r                            |                                      |                                         |                                          | Database :<br>Branch :<br>Login :<br>Version: 10 | win_demo<br>สำนักงานใหญ่<br>nui<br>.0.0989 Build or | Server : 9<br>n 2020-03-30 08        | P-ACC-PC<br>:30                      |
| CQ Setup<br>GL Setup<br>IC Setup<br>MC Setup                                               |   | ไป<br>กำหนดรทัส<br>สินค้า            | 2<br>กำหนดรหัส<br>สินค้าบริการ | 2<br>กำหนดรหัส<br>หน่วยนับสินค้า   | มี<br>กำหนดรหัส<br>ประเภทสินค้า      | ทำหนดรหัส<br>กำหนดรหัส<br>หมวดสินค้า    | <b>ไป</b><br>กำหนดรหัส<br>กลุ่มสินค้า    | กำหนดรหัส<br>ยี่ห้อสินค้า                        | ไป<br>กำหนดรหัสรูป<br>แบบสินค้า                     | 2<br>กำหนดรหัสการ<br>ออกแบบสินค้า    | <b>ไป</b><br>กำหนดรหัส<br>เกรดสินค้า |
| CRM Setup<br>SO Setup<br>SO Setup<br>Tax Setup<br>WH Setup                                 | ш | <b>ไป</b><br>กำหนดรหัสรุ่น<br>สินค้า | 27<br>กำหนดรหัส<br>ขนาดสินค้า  | <b>ไป</b><br>กำหนดรหัสสี<br>สินค้า | <b>ไป</b><br>กำหนดรหัสคลัง<br>สินค้า | <b>ไป</b><br>กำหนดรหัสที่<br>เก็บสินค้า | <b>ชิว</b><br>กำหนดรหัสชั้น<br>วางสินค้า | IC Option                                        | ไป<br>กำหนดเอกสาร<br>เชื่อม IC                      | <b>ช้า</b><br>กำหนดคลัง<br>และที่เก็ | ไป<br>กำหนด Lot No                   |
| Accounts Payable  Accounts Receivable  Budget Control  Cheque and Bank                     |   | ไปรับราคาชาย                         |                                |                                    |                                      |                                         |                                          |                                                  |                                                     |                                      |                                      |

## 2.ระบุ Range Option ในการเลือกข้อมูล

|                        |                    |   | บริษัท ตัวอย่าง จำกัด                                     |   |  |  |  |  |  |  |  |  |  |
|------------------------|--------------------|---|-----------------------------------------------------------|---|--|--|--|--|--|--|--|--|--|
|                        |                    |   | รายงานสินล้า                                              |   |  |  |  |  |  |  |  |  |  |
|                        |                    |   | จากรทัสสินค้า DM-001 ถึง DM-001                           | 5 |  |  |  |  |  |  |  |  |  |
|                        |                    |   |                                                           |   |  |  |  |  |  |  |  |  |  |
| พิมพ์วันที่: อธ เมษายา | 4 2563 4281: 11:45 |   |                                                           |   |  |  |  |  |  |  |  |  |  |
| รหัสสินล้ำ             | ชื่อสินล้า         |   | หน่วยนับหลัก ลักษณะสินล้ำ การลืดดันทุน สอานะ Inactivedate |   |  |  |  |  |  |  |  |  |  |
| รทัสหน่วยนับ           | ชื่อหน่วยนับ       | J | Barcode อัตราส่วน หมายเหตุ                                |   |  |  |  |  |  |  |  |  |  |
| DM-001                 | ผลไม้              |   | ก็โลกวับ Normal Average A                                 |   |  |  |  |  |  |  |  |  |  |
| กิโลกรัม               | กิโลกรัม           |   | 1.00                                                      |   |  |  |  |  |  |  |  |  |  |
|                        | รวม                | 1 | รายการ                                                    |   |  |  |  |  |  |  |  |  |  |
| 5'                     | วมทั้งสิ้น         | 1 | รายการ                                                    |   |  |  |  |  |  |  |  |  |  |
|                        |                    |   |                                                           |   |  |  |  |  |  |  |  |  |  |

| Ē | รายงานสินก้า        |                                              |   | X      |
|---|---------------------|----------------------------------------------|---|--------|
|   |                     |                                              | - |        |
|   | จากรพัสสินค้า       | DM-001 ▼ ถึง DM-001 ▼                        |   |        |
|   | จากรทัสประเภทสินค้า | 🛨 តិរំទ 🖵 🛨                                  |   |        |
|   | จากรหัสหมวดสินค้า   | ▼ ถึง                                        |   |        |
|   | จากรพัสกลุ่มสินค้า  | 🔽 ถึง 🖵                                      |   |        |
|   | จากรทัสยี่ห้อสินค้า | 🔻 ถึง 🔍                                      |   |        |
|   | จากรพัสฐปแบบสินค้า  | 🗸 ถึง 🗸                                      |   |        |
|   | จากรหัสการออกแบบ    | 🔻 ถึง 🔍                                      |   |        |
|   | จากรหัสเกรดสินค้า   | 🔽 🕈                                          |   |        |
|   | จากรพัสรุ่นสินค้า   | 🛨 ถึง 🖵                                      |   |        |
|   | จากรหัสขนาดสินค้า   | 🔽 ถึง 🖵                                      |   |        |
|   | จากรพัสสีสินค้า     | 🔽 ถึง 🖵                                      |   |        |
|   | ลักษณะสินค้า        | All                                          |   |        |
|   | การคิดต้นทุน        | All                                          |   |        |
|   | สถานะสินค้า         | Active Inactive Onhold                       |   |        |
|   | คิดคลมมิชชั่น       | 🔿 ไม่คิดคอมมิชชั่น 🔿 คิดคอมมิชชั่น 📀 ทั้งหมด |   |        |
|   |                     | 🔿 แสดงสินค้าชุด 📀 แสดงรวม                    |   |        |
| R | ange Import SQL     | 📝 ок                                         | Į | +Close |

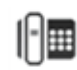

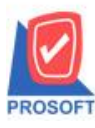

## บริษัท โปรซอฟท์ คอมเทค จำกัด

้ 2571/1ซอฟท์แวร์รีสอร์ท ถนนรามคำแหงแขวงหัวหมากเขตบางกะปิกรุงเทพฯ 10240 โทรศัพท์: 0-2739-5900 (อัตโนมัติ) โทรสาร: 0-2739-5910, 0-2739-5940 http://www.prosoft.co.th

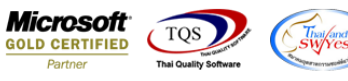

3.Click > Export Excel

| -                       |                            |              |              |             |            |             |        |              |        |         |          |
|-------------------------|----------------------------|--------------|--------------|-------------|------------|-------------|--------|--------------|--------|---------|----------|
| 🚊 - [รายงานสินค้า]      |                            |              |              |             |            |             |        |              | _      |         | $\times$ |
| 🖭 Report Tool Vi        | iew Window Help            |              |              |             |            |             |        |              |        | -       | ъ×       |
| 🛐 🚳 🍜 🔽                 | r 🔡 🔞 🔀                    | 🚔 🗄 🗐 🖷      | 🚯 🕪 💠        | 🕈 🗘         | ₽ =        |             | ×      | Resize: 100% | -      | Zoom: 1 | 00% 🖵    |
|                         |                            |              |              |             |            |             |        |              |        |         | /        |
| DEMO                    |                            |              |              |             | บริษัท ตัว | เอย่าง จำก้ | ัด     |              |        |         |          |
| DEMO                    |                            |              |              |             | รายง       | านสินค้า    |        |              |        |         |          |
|                         |                            |              |              |             |            |             |        |              |        |         |          |
|                         |                            |              |              |             |            |             |        |              |        |         |          |
| พิมพ์วันที่: 13 เมษายน: | 2563 ( <b>1381</b> : 15:31 |              |              |             |            |             |        |              |        |         |          |
| รหัสสินค้า              | ชื่อสินค้า                 | หน่วยนับหลัก | ลักษณะสินค้า | การคิดดันทุ | ุน สถาน    | <b>z</b> 1  | inacti | vedate ประเม | กทภายี | 1       | ยอดค     |
| รหัสหน่วยนับ            | ชื่อหน่วยนับ               | E            | Barcode      | อั          | ตราส่วน    | หมายเหตุ    |        |              |        |         |          |
| DM-001                  | ผลไม้                      | ก็โลกรับ     | Normal A     | verage      | А          |             |        | คิดภา        | ម      |         | 4)       |
| กิโลกรัม                | กิโลกรัม                   |              |              |             | 1.00       |             |        |              |        |         |          |

## <u>ตัวอย่าง</u> ข้อมูลที่ Export ออกมา

| X∄       | ۍ 🖯                                                                          | <b>5</b> • (? - ∓ รายงานสินด้า - Excel |               |                 |                |          |          |                |          |                       |                             |                              |             |          |           |             |         |         |                       |
|----------|------------------------------------------------------------------------------|----------------------------------------|---------------|-----------------|----------------|----------|----------|----------------|----------|-----------------------|-----------------------------|------------------------------|-------------|----------|-----------|-------------|---------|---------|-----------------------|
| ไข       | <sup>1</sup> ใหล่ส์ หน้าแรก แหรก เด้าโดรเหน้ากระดาษ สูตร ข้อมูล รีวิง มุบมอง |                                        |               |                 |                |          |          |                |          |                       |                             |                              |             |          |           |             |         |         |                       |
|          | 😐 👗 ตัด                                                                      | Tah                                    | ioma          | • 11 • <i>J</i> | A A ≡ =        | = »···   | 🚽 ตัดข้อ | ความ           | หำไป     |                       | -<br>-                      |                              | ปกติ        | ดี       | A         | <b>←</b> ■■ | ×       |         | ∑ ผล<br><b>⊥</b> เติเ |
| ארג<br>ד | ง ؇ ตัวคัดวา                                                                 | າຂົງພາກ B                              | I <u>U</u> -  |                 | <u>A</u> - ≡ 3 | 5 E (E ( | 🖻 🗄 ผสาน | และจัดกึ่งกลาง | - 🖙 - %  | 6 9 €.0 .0<br>• 00 →. | ) การจัดรูปแบ<br>ตามผื่อนไข | บ จัดรูปแบบ<br>∗ เป็นตาราง ∗ | ปานกลาง     | แย่      | Ŧ         | แทรก<br>•   | รั      | ຈັ<br>2 | 🥑 ล้า                 |
|          | ดลิปบอร์ด                                                                    | Fa                                     | ฟอ            | นต์             | 5              | f        | กรจัดแนว |                | G d      | วัเลข                 | Gi .                        |                              | สไตล์       |          |           |             | เซลล์   |         |                       |
| CK       | - 25                                                                         | : ×                                    | $\sqrt{-f_x}$ |                 |                |          |          |                |          |                       |                             |                              |             |          |           |             |         |         |                       |
|          | CF                                                                           | CG                                     | CH            | CI              | CJ             | CK       | CL       | CM             | CN       | CO                    | CP                          | CQ                           | CR          | CS       | CI        |             | CU      | C       | v                     |
| 1        | MaxPoint2                                                                    | OrderPoint                             | LeadTime      | 2SafeQty2       | InveCode(      | InveName | InveName | StartDate3     | EndDate3 | MinPoint3             | MaxPoint3                   | OrderPoint                   | : LeadTime3 | SafeQty3 | GoodName2 | G           | ioodNan | neeng2  |                       |
| 2        |                                                                              |                                        |               |                 |                |          |          |                |          |                       |                             |                              |             |          | ผลไม้     |             |         |         |                       |
| 2        |                                                                              |                                        |               |                 |                |          |          |                |          |                       |                             |                              |             |          |           |             |         |         |                       |

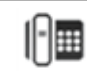